# Bobber

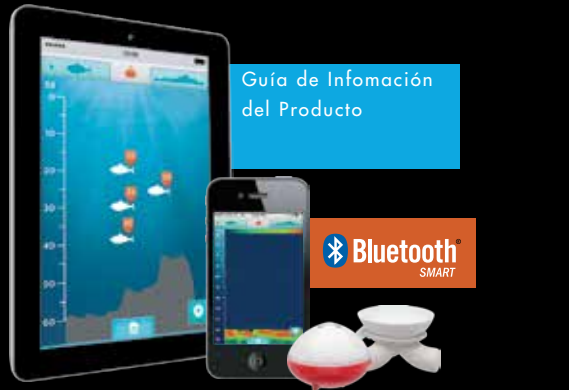

# **OUTSMART THE FISH**

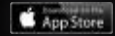

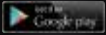

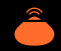

## **GUIA DE INFORMACIÓN DEL PRODUCTO**

Bienvenido a iBobber ™. Esta guía te mostrará cómo usar el iBobber para hacer que tu pesca sea más divertida que nunca.

Lee esta guía antes de utilizar iBobber, y consérvala para referencia futura. Sigue todas las instrucciones. Para obtener una versión pdf descargable de esta guía, por favor visita ReelSonar.com.

#### EL PAQUETE INCLUYE:

- iBobber
- Cargador USB
- Bolso de Viaje
- Instrucciones para Acceder a la Aplicación de iBobber

Si tienes alguna pregunta, o si cualquier artículo falta o está dañado, por favor escríbenos a info@reelsonar.com.

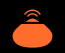

#### TABLA DE CONTENIDOS

- 03 Cómo acceder a la Aplicación
- 04 Cómo cargar el iBobber
- 06 Descripción rápida
- **09** Configuración
- 10 Personal
- 11 Cómo sincronizar el iBobber
- 14 Pantalla de Home o Inicio
- 15 Sonar o Rastreador
- 16 Mapeo del Fondo
- 18 Clima
- 19 Calendario
- 20 Registro de Viaje/ Etiquetas GPS
- 22 Tablero de Status del Sonar
- 23 Solución de problemas
- 25 Actualización del firmware
- 26 Garantía
- 27 Información Importante de Seguridad y Cuidado
- 29 Otras Cosas importantes

## Bobber<sup>-</sup> Rastreador de Peces

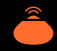

#### ACCEDER A LA APP

El iBobber está disponible y se sincroniza con el iPhone 4S, 5, 5C, 5S, y el iPad 2, 3, Mini y Air.

Nota: iBobber no está disponible actualmente para teléfonos Android y tabletas.

 Aparato Android pide un PINO, Pruebe un código de base como 0000 o 1111. Si usted continúa teniendo problemas, poniéndose en contacto con ReelSonar a info@reelsonar.com O 1-844-iBOBBER

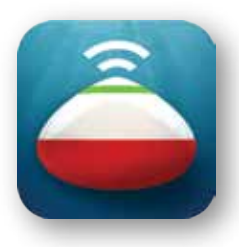

#### **IPHONE / IPAD:**

Desde tu escritorio o dispositivo iOS, ve a la tienda de aplicaciones de Apple y busca iBobber o ReelSonar. Una vez que lo hayas encontrado, descarga e instala la aplicación.

Instala la aplicación en tu dispositivo iOS, y ejecútala.

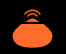

## Bobber<sup>®</sup> Rastreador de Peces

## CARGANDO EL IBOBBER (1 DE 2)

Antes de utilizar por primera vez el iBobber tienes que cargarlo. Es muy simple - sólo alinea los topes en el lado blanco del iBobber (imagen 1) con las ranuras en el cargador (imagen 2). Ve a la página 5.

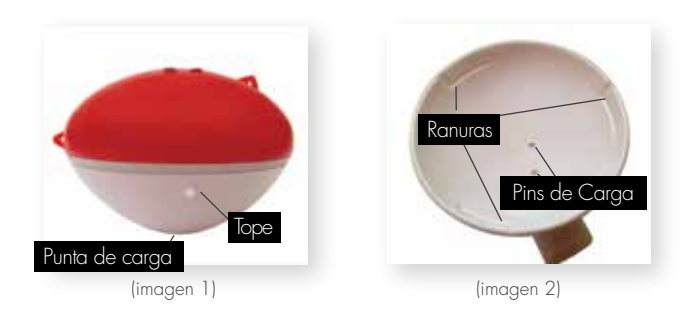

## Bobber<sup>®</sup> Rastreador de Peces

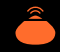

#### CÓMO CARGAR EL IBOBBER (2 DE 2)

Presiona suavemente el rastreador en el cargador (imagen 3) y gíralo suavemente en sentido de las agujas del reloj, para que el tope se deslice horizontalmente a través de las ranuras. Conecta el cable de carga al puerto USB de la computadora, o puedes usar un adaptador USB a una toma eléctrica estándar (EE.UU.) y la carga se iniciará, indicado por una luz azul a lo largo de la circunferencia de la iBobber (imagen 4). La luz permanecerá encendida hasta que esté completamente cargada, y luego parpadeará indicando una carga completa.

Nota: Cuando esté completamente cargado, el iBobber se enciende cuando está desconectado del cargador y permanece así durante 10 minutos. Esto es para cuando se necesite actualizar el firmware (página 25). Por favor, comprueba si se requiere actualizar el firmware a través de la App cuando se carga inicialmente el iBobber y entonces actualiza si es necesario.

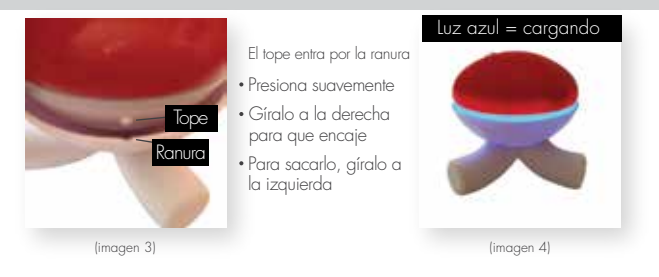

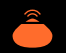

#### **DESCRIPCIÓN RÁPIDA** PANTALLAS DE IBOBBER APP

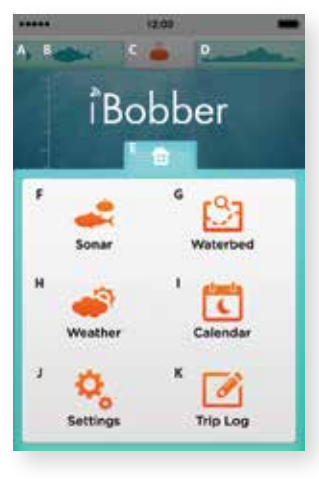

- А - Indicador Activo (pantalla actual)
- B Icono de pantalla del Sonar Toca para ver el Sonar

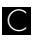

- Estado del Sonar / Estado del iBobber Naranja significa que iBobber está activo, pulsa para ver el estado
- 🕽 Ícono de Mapeo de Fondo Toca para ver el fondo
- Tablero Principal
  - Pantalla del Sonar
- G Fondo
  - Clima
  - Calendar io
  - Configuración
- Registro de Viajes

## Bobber<sup>-</sup> Rastreador de Peces

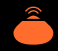

#### DESCRIPCIÓN RÁPIDA PANTALLAS DE IBOBBER APP

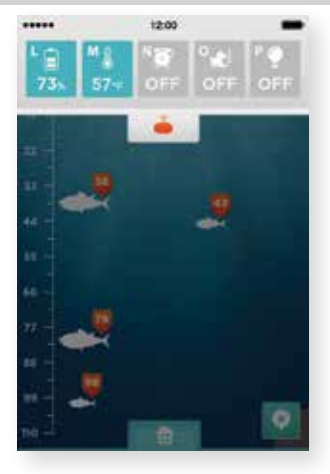

- Batería del iBobber
- Temperatura del Agua
- Alarma de Peces (off/on)
- Alarma de Tiro (off/on/ajustable)
  - Luz Intermitente (off/on)

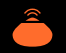

#### DESCRIPCIÓN RÁPIDA PANTALLAS DE IBOBBER APP

#### HOME - PANTALLA DE INICIO

Esta es la primera pantalla que verás. Y antes de poder utilizar iBobber tendrás que registrarte.

Si te has saltado la pantalla inicial de registro, pulsa "Configuración".

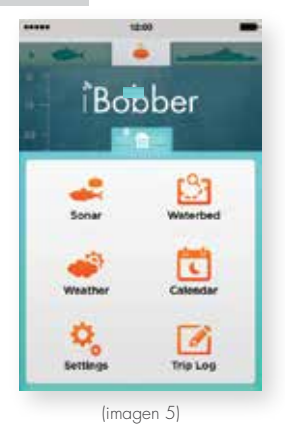

#### CONFIGURACIÓN

Esta es la primera pantalla de Configuración, y la único que necesitas registrar.

Elige tus preferencias de medición (pulsa en un círculo): -Imperial en los EE.UU., -Métrico para el resto del mundo. Ahora toca "Personal".

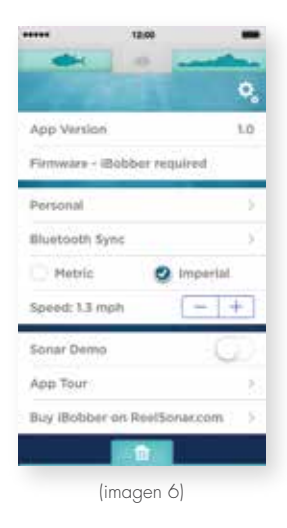

## Bobber<sup>-</sup> Rastreador de Peces

#### PERSONAL

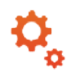

Toca el campo de apodo y un teclado se abrirá (imagen 8). Introduce un nombre por el cual deseas que tu anzuelo sea conocido, y a continuación, toca "Correo Electrónico" y escribe tu dirección de correo, (imagen 8). Pulsa en "Pez Favorito" v verás la lista desplegable de todos tus peces preferidos (imagen 8). Pulsa Guardar y ya estás registrado. Ahora presiona el botón "Atrás".

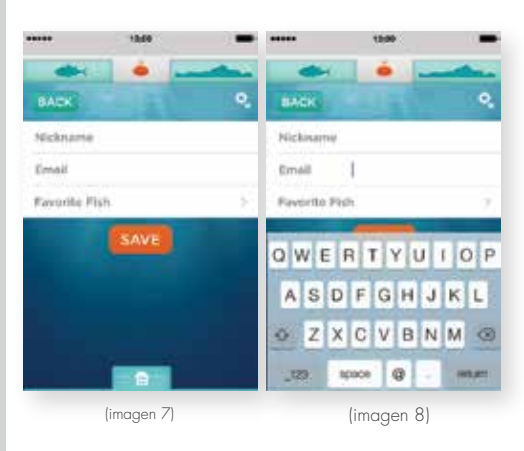

## Bobber<sup>-</sup> Rastreador de Peces

## SINCRONIZANDO IBOBBER (1 DE 3)

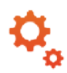

La pantalla de configuración es donde sincronizas tu dispositivo iOS y el iBobber. El iBobber se enciende cuando está en el agua, por eso querrás estar preparado para pescar cuando lo sincronices. Esto es lo que necesitas hacer cuando estés listo para usarlo.

 Coloca el iBobber en tu línea o sedal de pesca, atando el sedal en el mayor de los dos puntos de fijación.
Te recomendamos que utilices un eslabón giratorio y asegúrate de que esté bloqueado para que el iBobber no se separe mucho. El punto de fijación inferior se utiliza para fijar un señuelo para la pesca de peces pequeños.

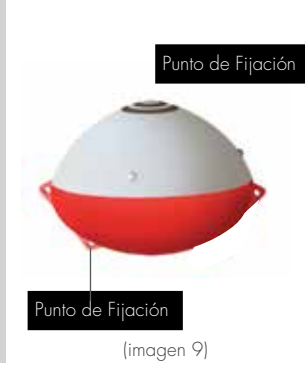

2) Coloca el iBobber en el agua, de modo que esté cerca. El agua lo activará y lo encenderá. Ahora estás listo para sincronizarlo. Ve a la página 12.

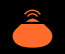

## SINCRONIZANDO EL IBOBBER (2 DE 3)

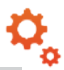

**4)** El iBobber aparecerá en tu dispositivo, con el apodo que escogiste. Toca el círculo al lado de tu apodo (imagen 11). Cuando se realiza la conexión, el icono del Sonar en la barra de navegación superior entre el pescado y el fondo marino se volverá naranja (imagen 12). Ahora ya estás listo para encontrar peces hasta 100 pies de distancia. Nota: la Bola de Bluetooth sigue girando.

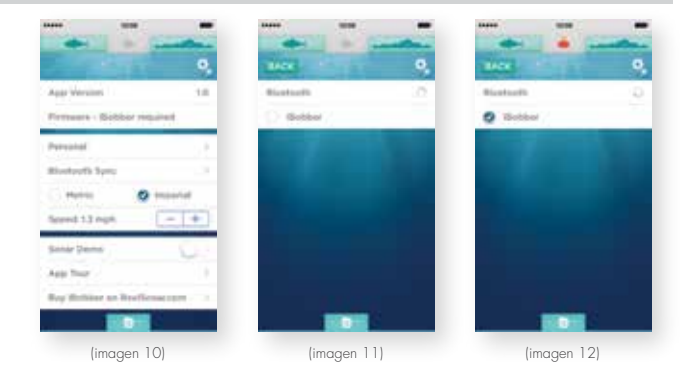

## Bobber<sup>-</sup> Rastreador de Peces

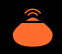

#### SINCRONIZANDO EL IBOBBER (3 DE 3)

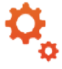

#### Nota 1:

La primera vez que utilices el iBobber podrás vincular el apodo con tu teléfono. Si tú y un grupo de amigos están sincronizando, por primera vez, tendrán que hacerlo por separado - echa primero el tuyo en el agua, sincroniza, entonces tu amigo echa el suyo, sincroniza, entonces otro amigo echa el de él, etc.

Después de la primera sincronización, tu iBobber / App recuerda tu apodo, así que activar después todos los iBobbers juntos no es un problema.

#### Nota 2:

Tu teléfono tiene los datos grabados de tu iBobber, y el teléfono de tus amigos recordará los de ellos. Si estás fuera y olvidaste tu teléfono, o viceversa, puedes usar el iBobber de tus amigos al sincronizar con el de ellos. Sin embargo, cuando te conectes al de ellos, no podrás conectarte con el tuyo, etc, ya que iBobber se conecta con solo un dispositivo a la vez.

#### Nota 3:

Cuando está completamente cargado, el iBobber se enciende cuando está desconectado del cargador y permanece encendido durante 10 minutos. Esto es para cuando necesites actualizar el firmware (página 25).

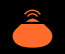

## HOME - PANTALLA PRINCIPAL

Este es tu centro de control.

Ábrelo al tocar el icono de Home (en forma de casa).

Toca de nuevo y la pantalla de Home se cerrará.

Desde aquí podrás acceder a: Sonar, Clima, Configuración, Mapa del Fondo, Calendario, Registro de Viajes.

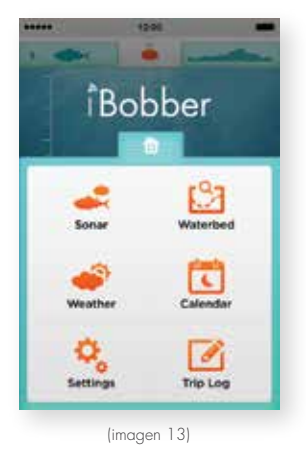

#### SONAR

Toca en el icono Sonar para llegar a la pantalla del Sonar. Los peces son etiquetados según su profundidad, y un medidor de profundidad está a la izquierda.

La parte inferior de la pantalla refleja el contorno del fondo marino.

Nota: Cuando estés en la aplicación, el Sonar se indica con el pez verde en la parte izquierda superior, con una flecha que indica el mismo. NOTA: la etiqueta GPS está en la parte inferior derecha de la pantalla. Toca para registrar tu posición GPS y enviarla al Registro de Viajes.

Para utilizar el modo de Sonar RAW, descubren justo el icono de pez(pescado) en la cumbre de la pantalla de la aplicación; haga lo mismo para volver al Modo de Sonar de Pez(Pescado) estándar.

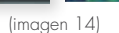

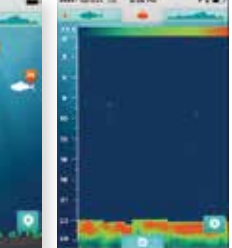

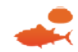

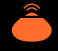

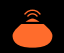

#### MAPEO DE FONDO (1 DE 2)

Toca en el ícono de Mapeo de Fondo en la pantalla principal o si usted está en la pantalla del Sonar, toca la silueta de Fondo Marino (a la derecha / parte superior). Nota: cuando estés en el Mapeo del Fondo una flecha verde apunta a la silueta del Fondo (imagen 15).

Una vez en el Mapeo del Fondo, aparece la pantalla de LANIZAR iBOBBER (imagen 15) y podrás echar el iBobber hasta 100 pies de distancia.

Cuando estés listo para trazar el contorno del fondo entre ti y el iBobber, toca OK (imagen 15). Un conteo de tres te aparecerá (imagen 16) para finalizar la preparación. Ve a la página 17.

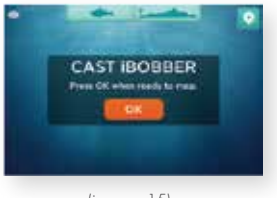

(imagen 15)

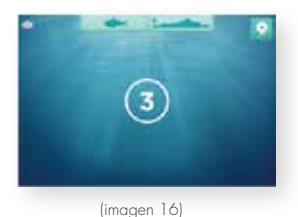

#### MAPEO DE FONDO (2 DE 2)

Una vez que termine el conteo, la pantalla cambia a ARRASTRAR iBOBBER. Ve arrastrando el iBobber, de manera lenta y constante ahora estás trazando la cartografía del fondo de agua. Cuando hayas terminado, presiona OK (imagen 17). Un mapa del fondo aparecerá ahora con un calibre de profundidad a la izquierda, y una medición de distancia a lo largo de la parte inferior (imagen 18). Nota: El botón de Etiqueta de GPS está en la parte superior derecha. Toca para registrar tu posición GPS, y envialo al Registro de Viajes.

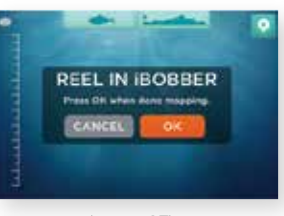

(imagen 17)

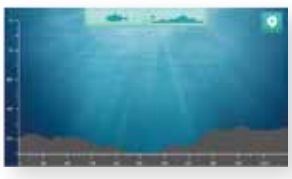

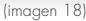

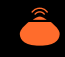

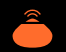

#### CLIMA

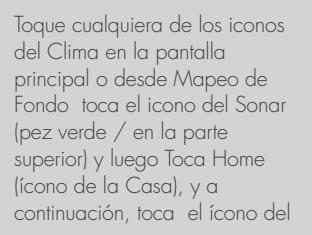

Verá el Clima - Temperatura Actual, Temperatura Diaria Máxima/ Baja, % de Precipitación, Dirección y Velocidad del Viento, Presión Barométrica.

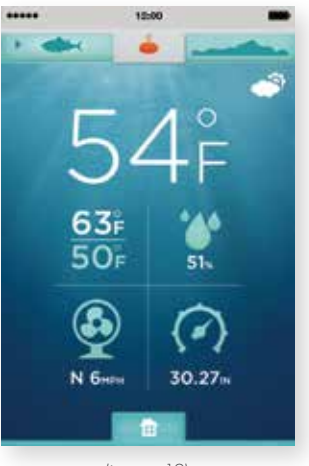

(imagen 19)

#### CALENDARIO

Toca el icono Calendario en la pantalla principal, o desde Mapeo de Fondo toca Sonar (pez verde).

Luego toca el ícono de Home, y luego el ícono de Clima.

Verás el Calendario y las Fases Lunares por mes (imagen 20).

Toca la fecha de hoy para ver cuándo sale la Luna, cuándo baja, y el Atardecer y Amanecer del Sol. (imagen 21).

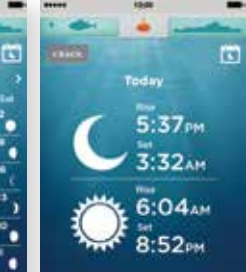

(imagen 20)

er 2013

(imagen 21)

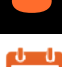

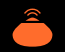

#### **REGISTRO DE VIAJES / ETIQUETA GPS (1 DE 2)**

Toca en el icono de Registro de Viajes en la pantalla principal o desde Mapeo de Fondo toca Sonar (pez verde). A continuación, toca el ícono de Pantalla Principal, luego toca el icono de Registro de Viajes. Verás el Registro de Viajes (imagen 22). Si has tocado una etiqueta GPS en cualquier pantalla, fecha, hora y lugar, se auto-rellenarán (imagen 23). Si no, para registrar una ubicación o viaje, toca el icono GPS justo debajo del icono Sonar en la parte superior izquierda de la pantalla (imagen 22). Ahora, toca el campo Título y un teclado se abrirá. Escribe el título de tu aventura y llena el resto de los campos, tocando uno a la vez para introducir la información que deseas guardar (imágenes 23-24 y 25-26 en la página siguiente). Toca Hecho cuando hayas terminado. Ve a la página 21. 4. Apriete el icono de foto para capturar imágenes.

| -                                                                     |                                                                                                    |                                                                                                    |
|-----------------------------------------------------------------------|----------------------------------------------------------------------------------------------------|----------------------------------------------------------------------------------------------------|
| Tass the GPS Tag<br>ballion to create<br>your first trip log<br>entry | Status     Status       Hans     (3.8.44)       Homosov SVESTIMA-OFFERDER 5       Falar     (3.6.16)       Falar     (3.6.16) | Base     \$2/2014       True     \$25.63.86       Lasettes     47/7776.422.3725.00       Tris     State flag System       Lott     pagester |
|                                                                       |                                                                                                    | Contractions and Contraction                                                                                                    |
| (imagen 22)                                                           | (imagen 23)                                                                                                    | (imagen 24)                                                                                                    |

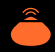

#### **REGISTRO DE VIAJES / ETIQUETAS GPS (2 DE 2)**

Para Compartir via mensaje de texto, correo electrónico, Twitter o Facebook (imagen 27), solo toca la flecha de Compartir junto al icono de registro de viaje. **Nota:** Toca la Ubicación para abrir el mapa detallado asociado con tu etiqueta GPS. Para compartir sus fotos sobre Instagram, Facebook o Twitter, descubren la imagen que usted quiere compartir y resultado, apriete la flecha Compartir.

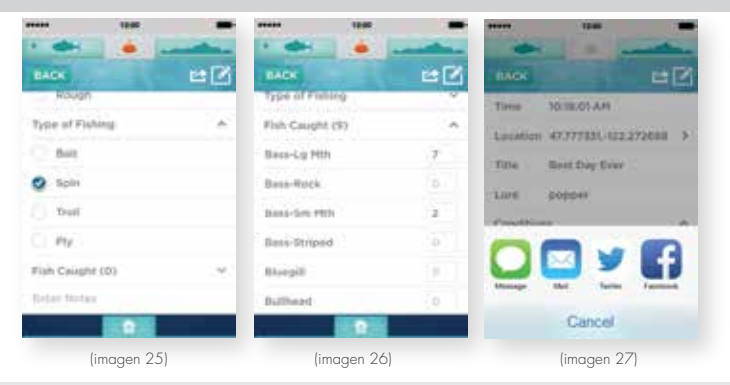

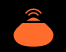

#### PANTALLA DE STATUS DEL SONAR

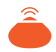

El icono de estado del Sonar funciona como acceso al estado del iBobber. Toca en el icono de Sonar y la pantalla se abre para revelar (De izq a der) los indicadores de Batería, Temperatura del Agua, Alarma del Sonar de Peces (toca para encender/ apagar), Alarma de Tiro (toca para encender / apagar. Toca dos veces para ajustar la sensibilidad), y la luz intermitente (toca para encender / apagar). Toca el icono Sonar de nuevo, y el tablero se cierra.

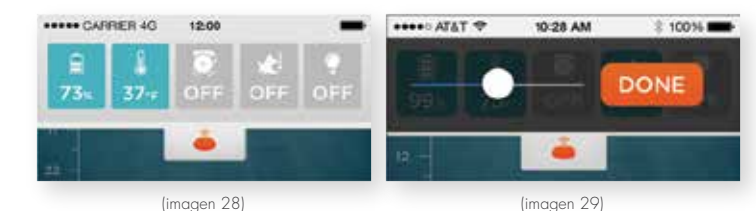

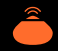

#### SOLUCIÓN DE PROBLEMAS (1 DE 2)

P-1: Tengo problemas para sincronizarme con iBobber.

S-1: En primer lugar, el iBobber simplemente puede estar apagado. Se enciende automáticamente cuando se conecta con el agua. Nota: Cuando esté completamente cargado, el iBobber se enciende cuando está desconectado del cargador y permanece encendido durante 10 minutos. Esto es para cuando necesites actualizar el firmware (página 25). Echa el iBobber en el agua en que estás pescando, o sumérgelo otro tipo de agua (vaso de vidrio, lavabo, bañera) y la sincronización debe estar visible en Configuración> Sinc. de Bluetooth>.

**S-2**: La batería del iBobber puede estar baja. Recarga el iBobber en el cargador USB. Espera hasta que esté listo y puedes volver a sincronizarlo.

**S-3**: El iBobber no se puede sincronizar con el dispositivo móvil o tableta debido a un problema con el dispositivo Bluetooth. Apaga y reinicia el dispositivo. Esto borrará la caché de Bluetooth y permitirá que iBobber se conecte. Es posible que tenga que hacer esto varias veces.

**S-4**: El iBobber puede estar muy lejos de su dispositivo móvil (más de 100 pies) o las olas podrían bloquear periódicamente la señal Bluetooth, o puede haber obstáculos en el camino de la señal. Trata de reducir la distancia o de quitar las obstrucciones y deberías poder sincronizar.

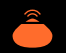

## SOLUCIÓN DE PROBLEMAS (2 DE 2)

**P-2**: La vista del Sonar es intermitente.

**S-1**: Es posible que estés halando el iBobber a demasiada velocidad, haciendo que "salte" sobre el agua. Ve despacio. Recomendamos que vayas a 1.3 mph.

**S-2**: Puede ser que el iBobber esté muy lejos de tu dispositivo móvil (más de 100 pies) o las ondas pueden estar bloqueando periódicamente la señal de Bluetooth, o puede haber obstrucciones en el camino de la señal. Trata de reducir la distancia, o evitar las obstrucciones y debería ser capaz de sincronizarte las vistas.

**P-3**: Me sale un mensaje de error al accesar el Calendario o el Clima-Encienda el servicio de Ubicación de iBobber para permitirnos determinar su ubicación.

5: La aplicación requiere de una conexión a Internet para funcionar plenamente. En la configuración de dispositivos móviles, al igual que los servicios de localización para el iBobber así como servicio celular. Si esto no es una solución, ya no pueden en la zona de cobertura de estos servicios. Vuelva a la zona de cobertura y vuelva a intentarlo.

P: El mapa está en blanco, me muestra sólo mis ubicaciones actuales y guardadas.

- S: Por favor refiérase a la respuesta de la pregunta anterior.
- P: No puedo compartir desde el Registro de Viajes.
- S: Por favor refiérase a la respuesta de la pregunta 3.

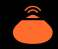

## ACTUALIZACIÓN DEL FIRMWARE

Las actualizaciones de firmware proporcionan un mejor rendimiento para el iBobber. Aquí te indicamos cómo ctualizar el firmware en el iBobber.

 Asegúrate de que tienes la última versión de la App y que el iBobber está completamente cargado.

2) Las actualizaciones de firmware requieren una conexión a Internet. Así que asegúrate de que tienes una conexión a Internet activa, sea Wi-Fi o 3G/4G, y que los servicios de telefonía celular para el iBobber estén activados en la configuración de dispositivos.

3) Coloque el iBobber en el tazón de agua y abra parámetros en la aplicación. Descubra la Sincronización de Bluetooth y la sincronización vía bluetooth. Aprieta el botón precedente Si hay un icono verde al lado de la actualización del micro software, significa que una actualización del micro software está disponible. Para actualizar, descubrir el icono. La actualización del micro software debería comenzar automáticamente. Siga Por favor instrucciones sobre la pantalla. La actualización debería tomar menos de 10 minutos por Apple y la inmensa mayoría del aparato Android, pero el cierto aparato Android agarrará hasta 20 minutos. Cuando se acaba, usted verá un flash breve dé luz verde (significa que el iBobber se reinicializó) y el iBobber está dispuesto a encontrar el pez. Si después de la actualización usted ve siempre " la Actualización " al icono, significa el instalado no llegó. Asegúrese Por favor que el iBobber siempre es sincronizado con smart device y a prueba la actualización de nuevo. Si usted tiene cuestiones o problemas por favor póngase en contacto con nosotros en el 8441BOBBER o info@reelsonar.com

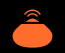

## GARANTÍA LIMITADA DE 1 AÑO

Esta iBobber, tal como lo provee y distribuye ReelSonar, Inc., entregado nuevo en su caja original al comprador o cliente original, está garantizado por ReelSonar, Inc. contra defectos de fabricación en materiales y mano de obra durante el periodo de 1 año. ReelSonar, Inc. reparará o reemplazará este producto, a su criterio y sin cargo por piezas nuevas o reacondicionadas, si se comprueba que es defectuoso durante el período de garantía limitada especificado anteriormente.

En el caso de defectos de fabricación, por favor contáctanos en nuestro sitio web ReelSonar.com. Si se descubre que es un defecto de fabricación se te emitirá un número de Autorización de Retorno (AR), y las instrucciones para el envío. No aceptamos devoluciones sin el número de AR. El comprador es responsable del envío del dispositivo defectuoso a nuestra sede. Pero pagamos por el envío del nuevo dispositivo a usted.

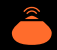

#### INDICACIONES DE SEGURIDAD Y CUIDADO (1 de 2)

Después de su uso, limpia el iBobber y el cargador USB con un paño limpio y seco para guardarlo en la bolsa suministrada. Los pines de latón en la parte inferior se deben enjuagar con agua dulce después de la exposición al agua salada para evitar la corrosión. No coloques el iBobber en un área húmeda o sobre una superficie metálica cuando no loutilices, ya que el agua lo activa. El iBobber puede activarse sin tu conocimiento, lo que agota las baterías.

Mantén el iBobber en temperaturas aceptables. Úsalo y almacénalo donde la temperatura sea de 0 °F (17 C°) y 125 °F (51 C°). Manténlo alejado de fuentes de calor y de llamas, tales como calentadores, estufas, radiadores y otras fuentes que generen calor. No guardes el iBobber en temperaturas superiores a 125 °F (51 C°).

El iBobber nunca debe utilizarse como una ayuda de navegación para evitar daños en una embarcación, conexión a tierra, o lesiones personales. Utilizarlo como ayuda de navegación anulará la garantía.

Para reducir el riesgo de daños o lesiones, y para mantener la garantía vigente, no abras el iBobber o su cargador USB. Nunca revises o trates de reparar el iBobber por ti mismo.

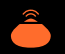

## Bobber<sup>®</sup> Rastreador de Peces

#### INDICACIONES DE SEGURIDAD Y CUIDADO (2 de 2)

- Nunca maltrate, pinche, o pise el iBobber. Esto puede dañar la cubierta exterior, comprometer la impermeabilidad, dejar de funcionar, y anular la garantía.
- Nunca coloque nada que no sea el iBobber en el cargador USB. La colocación de las monedas o de metal en el cargador puede hacer que estos objetos se calienten y causen quemaduras al entrar en contacto con la piel.
- Nunca arroje el iBobber en sitios o zonas peligrosas, o áreas donde no se permite la pesca. Nunca eche el iBobber en rocas.
- Nunca use iBobber si la cubierta exterior se ha visto dañada o comprometida. Ponte en contacto con reelsonar.com.
- Siempre trata de mantener iBobber a la vista cuando está en el agua. Por la noche, utiliza la luz intermitente incorporada para ver la ubicación del iBobber.
- Examina periódicamente el iBobber para peligros potenciales, si la cubierta exterior está agrietada o dañada.

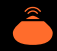

#### **ADVERTENCIA SOBRE LA BATERÍA**

El iBobber contiene una batería recargable sellada de polímero de litio. Las baterías de polímero de litio son extremadamente peligrosas y susceptibles de causar lesiones graves a personas o bienes. El usuario acepta la responsabilidad por el uso de una batería de polímero de litio. Como el fabricante y el distribuidor no pueden asegurar que la batería se utilice correctamente (carga, descarga, almacenamiento, etc), no pueden ser declarados responsables de los daños causados a personas o bienes . En caso de fuga de la batería , evite que el líquido entre en contacto con la piel y los ojos. En caso de contacto con la piel , lavar abundantemente con agua y jabón. En caso de contacto con los ojos, lavar abundantemente con agua fría y consulte a un médico. Si nota un olor sospechoso, o ruidos, u observa humo alrededor del iBobber o su cargador USB , desconecte inmediatamente. Nunca limpie los pins de carga con un disolvente, alcohol desnaturalizado, u otros disolventes inflamables. El incumplimiento de las instrucciones podría resultar en gas que se desprende, fuego, descarga eléctrica o una explosión.

#### ELIMINACIÓN DE LA BATERÍA DE iBOBBER

Botar el iBobber y sus baterías con la basura doméstica general puede ser perjudicial para el medio ambiente. Los iBobbers dañados o inutilizables deben desecharse en un contenedor especialmente reservado para ese fin. Al desechar el iBobber y su batería, sigue las pautas y regulaciones locales apropiadas. Para más información, póngase en contacto con su autoridad local de residuos sólidos.

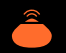

#### LICENCIA DE SOFTWARE

El uso de iBobber está sujeto al Contrato de licencia de software de ReelSonar encontrado en: ReelSonar.com.

#### **EXCLUSIONES Y LIMITACIONES (1DE 2)**

Esta garantía cubre el uso normal y previsto de iBobber . Se aplica sólo a los productos de hardware " iBobber " fabricado por o para ReelSonar , Inc. que se pueden identificar por la marca registrada " ReelSonar <sup>4</sup> , su logotipo o nombre comercial adheridos al mismo. La garantía limitada no se aplica a ningún producto de hardware no perteneciente a ReelSonar o cualquier software de terceros, incluso si va empaquetado o vendido con el producto de hardware iBobber . Consulta el acuerdo de la licencia del software que acompaña a la aplicación para obtener información sobre sus derechos con respecto a su uso . ReelSonar, Inc. no garantiza que el funcionamiento de iBobber será ininterrumpido o libre de errores . ReelSonar no se hace responsable por los daños derivados por fracaso o no acatar las instrucciones relacionadas con el uso del mismo. Esta garantía no se aplica a: a) las partes consumibles , tales como baterías, o revestimientos de protección diseñados para disminuir con el tiempo, a menos que se haya producido un fallo, debido a un defecto en materiales o mano de obra ; (b) los dáños causados por el uso de productos que no sean relacionados con iBobber; (c) los daños causados por accidentes, mal uso, abuso, negligencia, mala aplicación, uso con fuego; relámpago u otros actos de la naturaleza; voltaje incorrecto de la línea eléctrica, fluctuaciones o sobrecargas ; daños causados por una instalación incorrecta ; alteración o modificación del producto ; reparación no autorizada; daño cosmético; (d) los daños causados por operar iBobber fuera de los usos previstos y descritos por ReelSonar; (~defectos causados por el desgaste normal, o de otra manera, debido al envejecimiento normal del producto).

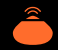

#### EXCLUSIONES Y LIMITACIONES (2 DE 2)

NO EXISTEN GARANTÍAS EXPRESAS QUE SEAN OTRAS QUE LAS RECOGIDAS Y DESCRITAS ANTERIORMENTE Y NINGUNA GARANTÍA . YA SEA EXPRESA O IMPLÍCITA . INCLUYENDO. PERO NO LIMITADO A , LAS GARANTÍAS IMPLÍCITAS DE COMERCIALIZACIÓN O IDONEIDAD PARA UN PROPÓSITO PARTÍCULAR Y GARANTÍAS CONTRA DEFECTOS OCULTOS O LATENTES, SE APLICARÁ, DESPUÉS DEL PERÍODO DE GARANTÍA EXPRESA INDICADO ANTERIORMENTE. Y NINGUNA OTRA GARANTÍA OTORGADA POR CUALQUIER PERSONA, EMPRESA O CORPORACIÓN CON RESPECTO A ESTE PRODUCTO SERÁ VINCULANTE PARA REELSONAR . INC. A EXCEPCIÓN DE LO DISPUESTO EN ESTA GARANTÍA Y EN LA MEDIDA MÁXIMA PERMITIDA POR LA LEY REFLISONAR INC NO SE HACE RESPONSABLE POR LA PÉRDIDA DE INGRESOS O BENEFICIOS. IMPOSIBILIDAD DE GENERAR AHORROS U OTROS BENEFICIOS, PÉRDIDA DE OPORTUNIDADES, PÉRDIDA DE BIENES, PÉRDIDA DE REPUTACIÓN, PÉRDIDA, DAÑO, DE COMPROMISO O CORRUPCIÓN DE DATOS, O CUALQUIER OTRO DAÑO ESPECIAL, DAÑOS DIRECTOS O INDIRECTOS CAUSADOS POR FLUSO, MALUSO O IMPOSIBILIDAD DE USAR ESTE PRODUCTO O CUALQUIER INCUMPLIM-IENTO DE CUAIQUIER GARANTÍA O CONDICIÓN SIN IMPORTAR LA TEORÍA LEGAL EN QUE SE FUNDE EL RECLAMO Y AUN CUANDO REELSONAR, INC HA ADVERTIDO DELA POSIBILIDAD DE TALES DAÑOS. NINGÚN RESARCIMIENTO DE NINGUNA ÍNDOLE CONTRA REELSONAR , INC SER MAYOR A LA CANTIDAD DEL PRECIO DE COMPRA DE IBOBBER . SIN PERIUICIO DE LO ANTERIOR . EL COMPRADOR ASUME TODO EL RIESGO Y LA RESPONSABILIDAD POR PÉRDIDA, DAÑO O LESIÓN AL ÉL/ELLA MISMA. Y A LOS BIENES DE ÉL/ELLA Y A TERCEROS, ASÍ COMO SUS BIENES DERIVADOS DEL USO, MAL USO O INCAPACIDAD DE USAR ESTE PRODUCTO VENDIDO POR REELSONAR, INC QUE NO SEA POR CAUSA DIRECTA POR NEGLIGENCIA GRAVE DE REELSONAR, Inc. ESTA GARANTÍA NO ES TRANSFERIBLE, ES LIMITADA Y ESTABLECE SU EXCLUSIVA REPARACIÓN.

Algunos estados no permiten limitaciones sobre la duración de una garantía implícita, o la exclusión o limitación de daños incidentales o consecuentes, de modo que las limitaciones o exclusiones anteriores pueden no aplicarse en su caso. Esta garantía le otorga derechos legales específicos y usted también puede tener otros derechos que varían de estado a estado.

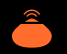

#### LEYES APLICABLES Y ARBITRAJE (CONT...)

Esta garantía limitada se regirá por las leyes del Estado de Washington, sin dar efecto a ningún conflicto de principios legales que puedan proporcionar la aplicación de la ley de otra jurisdicción. Cualquier reclamo o disputa en relación con esta Garantía Limitada se resolverán de una manera rentable, a través del arbitraje vinculante sin comparecencia. El arbitraje se debe iniciar a través de un proveedor de Resolución Alternativa de Disputas, establecido de mutuo acuerdo entre las partes. Tanto el proveedor de Resolución Alternativa de Disputas y las partes deben cumplir con las siguientes reglas;

a) El arbitraje se llevará a cabo por teléfono, en línea y /o basarse únicamente en observaciones por escrito, el modo específico será elegido por la parte que inicie el arbitraje; b) el arbitraje no implicará ninguna comparecencia personal de las partes o testigos a menos que se acuerde otra cosa entre los mismos; y c) se dicte sentencia sobre el laudo dictado por el árbitro podrá ser presentado en cualquier tribunal de jurisdicción competente. Si la cláusula de arbitraje anterior no se aplica, por cualquier motivo, usted acepta someterse a la jurisdicción personal de los tribunales estatales ubicados en el condado de King, Washington y los tribunales federales en Seattle, Washington con el propósito de litigar dichas demandas o disputas, que tribunales tendrán jurisdicción exclusiva de tales reclamaciones o disputas.

## Bobber<sup>®</sup> Rastreador de Peces

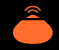

#### CAMBIOS EN ESTA GUÍA DE INFORMACIÓN DEL PRODUCTO(CONT...)

Las explicaciones y especificaciones contenidas en este manual se dan únicamente a título informativo, y pueden ser modificados en cualquier momento sin previo aviso. La última versión de esta guía está disponible en nuestro sitio web ReelSonar.com. Las explicaciones y especificaciones contenidas en esta guía son correctas al momento de la impresión. ReelSonar, Inc. se reserva el derecho de modificar o mejorar el diseño del producto o manual de usuario sin restricciones y sin la obligación de notificar a los usuarios. Como parte de nuestro continuo esfuerzo para actualizar y mejorar nuestros productos. el producto que has adquirido puede, por tanto, diferir ligeramente del modelo descrito en esta guía.

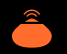

#### ELIMINACIÓN DEL PRODUCTO AL TÉRMINO DE SU VIDA ÚTIL

Al término de la vida útil de iBobber y su cargador USB, por favor no se deshaga de estos productos con la basura doméstica general. En cambio, con el fin de evitar los posibles daños al medio ambiente o a la salud humana, que representa la eliminación incontrolada de residuos, deshágase de este producto por separado, según las leyes y reglamentos locales. Para obtener más información sobre los sistemas separados de recogida de equipos eléctricos y electrónicos que están disponibles para los consumidores en las cercanías de su casa, de forma gratuita, por favor comuníquese con la autoridad municipal local. También puede ponerse en contacto con el establecimiento donde compró su iBobber - pueden haber puesto centros de reciclaje alrededor del lugar o pueden ser parte de un programa de reciclaje específico.

#### Empaque

Por favor separa el papel del plástico para su reciclaje

PAPER RECYCLING

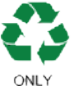

#### iBobber y Cargador USB

Por favor separa el papel del plástico para su reciclaje

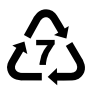

## Bobber<sup>®</sup> Rastreador de Peces

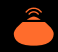

#### **ADVERTENCIAS DE LA FCC**

iBobber cumple con el Apartado 15 de las Normas de la FCC. La operación está sujeta a las dos condiciones siguientes: (1) Este dispositivo no puede causar interferencias perjudiciales y (2) Este dispositivo debe aceptar cualquier interferencia recibida, incluyendo interferencias que puedan causar un funcionamiento no deseado.

#### CANADA:

Este dispositivo cumple con el estándar de la RSS exenta de licencia de la Canada Industry. La operación está sujeta a las dos condiciones siguientes: (1) este dispositivo no puede causar interferencias perjudiciales y (2) este dispositivo debe aceptar cualquier interferencia, incluidas las interferencias que puedan causar un funcionamiento no deseado del dispositivo.

Le présent appareil est conforme aux CNR d'Industrie Canada applicables aux appareils radio exempts de licence. L'exploitation est autorisée aux deux conditions suivantes : (1) l'appareil ne doit pas produire de brouillage, et (2) l'utilisateur de l'appareil doit accepter tout brouillage radioélectrique subi, même si le brouillage est susceptible d'en compromettre le fonctionnement.

# Bobber<sup>--</sup> Rastreador de Peces

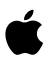

"La sincronización con iPhone", y "La sincronización con el iPad" significan que iBobber y su respectiva aplicación se han diseñado para conectarse especificamente a un iPhone o iPad, y han sido certificados por el desarrollador para cumplir con los estándares de rendimiento de Apple. Apple no se hace responsable del funcionamiento de este dispositivo o de su cumplimiento con las normas de seguridad y reguladoras. Tenga en cuenta que el uso de este accesorio con un iPhone o iPad puede afectar al rendimiento del internet inalámbrico. iPad y iPhone son marcas comerciales de Apple Inc., registradas en los EE.UU. y otros países.

#### CIOECUD

Android ™ es una marca comercial de Google Inc. El uso de esta marca comercial está sujeto a GooglePermissions. No todos los dispositivos soncompatibles. Visita ReelSonar.com.

#### 🚯 Bluetooth

La marca y los logotipos de Bluetooth son propiedad de Bluetooth SIG, Inc. y cualquier uso de dichas marcas por parte ReelSonar, Inc. son bajo licencia.

#### SOFTWARE

Tu producto ReelSonar, Inc. puede conectarse con software especial protegido con los derechos de autor de Reelsonar para controlar su funcionamiento. Partes de este software pueden contener elementos de derechos de autor que son licenciados bajo la GPL, MIT, y las licencias de Creative Commons, entre otros. Además, tu producto ReelSonar, Inc. contiene firmware propietario desarrollado y con derechos de autor de ReelSonar, Inc.

#### **DERECHOS DE AUTOR**

Copyright© 2016 ReelSonar,Inc. Todos los derechos reservados. Patentes en trámite.

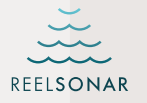

i Bobber Bluetooth®

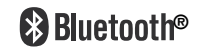

iBobber™ es una marca registrada deReelSonar, Inc. ©2016 ReelSonar, Inc. Seattle, WA Todos los derechos reservados. Patentes en trámite. Servicio al Cliente • ReelSonar.com

Manufacturado en China. Diseñado por ReelSonar en Seattle.

"La sincronización con iPhone," y "la Sincronización con iPad" significa que el iBobber y su respectiva aplicación se han diseñado para conectarse específicamente a un iPhone o iPad, y han sido certificados por el desarrollador para cumplir con los estándares de rendimiento de Apple. Apple no se hace responsable del funcionamiento de este dispositivo, o de su cumplimiento con las normas de seguridad y regulaciones. Tenga en cuenta que el uso de este accesorio con un iPhone o iPad puede afectar el rendimiento del internet inalámbrico. iPad y iPhone son marcas comerciales de Apple Inc., registradas en los EE.UU. y otros países. La marca y los logotipos de Bluetooth son propiedad de Bluetooth SIG, Inc. y cualquier uso de dichas marcas por parte de ReelSonar, Inc. es bajo licencia. Android ™ es una marca comercial de Gooale Inc. El uso de esta marca comercial está sujeto a GooglePermissions. No todos los dispositivos son compatibles. Visite nuestro sitio www.ReelSonar.com

යා 🗘 🕫 🤇 🤆 RoHS

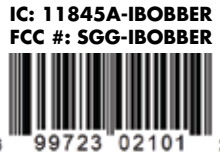